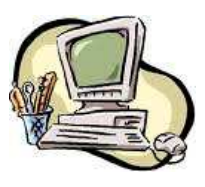

Le tableur Calc : utilisation de base

Sommaire :

Pour sélectionner une ou plusieurs cellules. Pour recopier des cellules en utilisant l'incrémentation. Pour effacer des cellules. Utilisation du clic droit de la souris sur une cellule ou un ensemble de cellules.

L'impression et l'aperçu avant impression.

Pour sélectionner une ou plusieurs cellules :

| Eichier Édition Affichage Insertion Format Outils | Pour sélectionner une cellule, il suffit de cliquer |
|---------------------------------------------------|-----------------------------------------------------|
| 🖬 - 💼 - 🔚 🔗   🖻   🔚 🖶 🛃                           | sur celle-ci. La cellule B2 est sélectionnée, sa    |
| Liberation Sance 🔽 10 🔽 🚳 🖉                       | valeur s'al liche dans la barre à daresse de la     |
|                                                   | cellule active.                                     |
| B2 💉 🏂 🧝                                          |                                                     |
| АВС                                               |                                                     |
| 1                                                 |                                                     |
| 2                                                 |                                                     |
| 3                                                 |                                                     |
| Adresse de la                                     |                                                     |
| cellule active                                    |                                                     |
|                                                   |                                                     |

| B2:B6 | ~        | ∰Σ =                  |                                                    | En partant de la cellule active, on clique sur le   |
|-------|----------|-----------------------|----------------------------------------------------|-----------------------------------------------------|
|       | A        | В                     | С                                                  | bouton gauche au milieu de cette cellule. Sans      |
| 1     |          |                       |                                                    | lâcher le clic, on déplace la souris sur l'ensemble |
| 2     |          |                       |                                                    | des cellules que l'on souhaite sélectionner. Ces    |
| 3     |          |                       |                                                    |                                                     |
| 4     |          |                       | cellules prennent une coloration plus sombre.      |                                                     |
| 5     |          |                       | Les cellules sélectionnées sont les cellules de B2 |                                                     |
| 6     |          |                       |                                                    | à B6 identifiées B2·B6 dans la barre d'adresse      |
| 7     |          | М                     |                                                    |                                                     |
|       | <u> </u> | de la cellule active. |                                                    |                                                     |

| B2 | • | / 🔬 Σ = | - | On peut sélectionner des cellules en cliquant sur |
|----|---|---------|---|---------------------------------------------------|
|    | А | в       | С | la première cellule. On appuie sur la touche      |
| 1  |   |         |   |                                                   |
| 2  |   |         |   |                                                   |
| 3  |   |         |   |                                                   |
| 4  |   |         |   |                                                   |
| 5  |   |         |   | « shift » du clavier et on clique sur             |
| 6  |   |         |   | la dernière cellule à sélectionner l'ordinateur   |
| 7  |   | 5       |   |                                                   |
|    |   |         |   | fera le reste.                                    |

| B5 |   | ν 💃 Σ = | - | Si l'on souhaite sélectionner des cellules non |  |  |  |
|----|---|---------|---|------------------------------------------------|--|--|--|
|    | А | В       | C | contiguës. On appuie d'abord sur la touche     |  |  |  |
| 1  |   |         |   |                                                |  |  |  |
| 2  |   |         |   | Ctrl                                           |  |  |  |
| 3  |   |         |   | « control » ou « ctrl » du clavier 🛛 📟 et on   |  |  |  |
| 4  |   |         |   | sélectionne les cellules voulues               |  |  |  |
| 5  |   |         |   |                                                |  |  |  |
| 6  |   |         |   |                                                |  |  |  |
| 7  |   | 4       |   |                                                |  |  |  |

## Pour recopier des cellules en utilisant l'incrémentation :

|                       |       | Lorsque l'on pointe sur le bord inférieur droit de<br>la cellule, on active la poignée de recopie (le<br>curseur se transforme en +).                                                                                       |
|-----------------------|-------|----------------------------------------------------------------------------------------------------|
| 4<br>5<br>6<br>7<br>8 | 1<br> | Lorsque la cellule contient des nombres et que<br>l'on souhaite recopier les valeurs en les<br>incrémentant automatiquement (c'est à dire en<br>ajoutant 1 à chaque fois), il suffit de tirer sur la<br>poignée de recopie. |

|   | A | В | С | On souhaite obtenir une autre suite, il suffit de                                                                                                    |
|---|---|---|---|----------------------------------------------------------------------------------------------------|
| 4 |   |   |   | taper les premières valeurs (par exemple 1 puis                                                                                                    |
| 5 |   | 1 |   | $\frac{1}{2} = \frac{1}{2} = \frac{1}$ |
| 6 |   | 3 |   | 3), de selectionner ces valeurs, puis de tirer sur                                                                                                    |
| 7 |   | 5 |   | la poignée de recopie (le tableur complète                                                                                                    |
| 8 |   | 7 | _ | automatiquement 5 puis 7).                                                                                                    |
| 9 |   |   | 4 |                                                                                                    |

| 2 |    |    |    |     | La naionée de macanie fonationne écoloment vond |
|---|----|----|----|-----|-------------------------------------------------|
| 3 | 12 | 13 | 14 |     | La poignée de recopie fonctionne également vers |
| 4 |    |    |    | 2   | la droite, la gauche, le haut                   |
| E |    |    |    | . 0 |                                                 |

| 12 | 13 | 14 | On ne peut cependant pas recopier à la fois vers |
|----|----|----|--------------------------------------------------|
| 13 | 14 | 15 | le bas (ou le haut) et vers la droite (ou la     |
| 14 | 15 | 16 | aauche). Il faut donc décomposer le mouvement    |
|    |    | k  | en deux temps.                                   |

<u>Pour effacer des cellules :</u>

| B2:C5  | ; | / 🔬 Σ = | 1 | Il suffit de sélectionner ces cellules (ici de B2 à |
|--------|---|---------|---|-----------------------------------------------------|
| 1      | A | В       | C | Suppr                                               |
| 2      |   | 1       | 2 | (E) et d'ennur eur le teuche                        |
| 3<br>4 |   | 2       | 3 | <br>co) et a appuyer sur la touche                  |
| 5      |   | 4       | 5 |                                                     |

## <u>Utilisation du clic droit de la souris sur une cellule ou un ensemble de cellules :</u>

| -  |                                | Le alia duait de le counic cun une callula au un |
|----|--------------------------------|--------------------------------------------------|
| 5  | Formatage par défaut           | Le che aron de la souris sur une cenule ou un    |
| 6  |                                | ensemble de cellules affiche un menu.            |
| 7  | <u>F</u> ormater les cellules  | L'un des menus le plus utilisé et peut être le   |
| 8  | Τοςόνον                        | plus intérassant ast la manu formator las        |
| 9  | Liserer                        | plus interessant est le menu formater les        |
| 10 | <u>S</u> upprimer              | cellules.                                        |
| 11 | 🔜 Supprimer du <u>c</u> ontenu |                                                  |
| 12 |                                |                                                  |
| 13 |                                |                                                  |
| 14 | V Couper                       |                                                  |
| 15 |                                |                                                  |
| 16 | LE, Co <u>p</u> ier            |                                                  |
| 17 | 🔋 C <u>o</u> ller              |                                                  |
| 18 | Collage spécial                |                                                  |
| 19 |                                |                                                  |

| Formatag                                                                                                    | e des o                                                                               | ellules   |                                                                                                    |            |          |                                                                                  |                           | ×  | Dans ce menu                                                                                                    |
|----------------------------------------------------------------------------------------------------|---------------------------------------------------------------------------------------|-----------|----------------------------------------------------------------------------------------------------|------------|----------|----------------------------------------------------------------------------------|---------------------------|----|----------------------------------------------------------------------------------------------------|
| Nombres                                                                                                    | Police                                                                                | Effets de | caractères                                                                                                    | Alianement | Bordures | Arrière-plan                                                                     | Protection                |    | plusieurs onglets                                                                                                    |
| Nombres<br>Catégorie<br>Tout<br>Défini pa<br>Nombre<br>Pourcen<br>Monétair<br>Date<br>Heure<br>Scientific<br>Options<br>Décima<br>Zéros r<br>Descriptic<br>Standar | Police<br>e<br>ar l'utilisa<br>tage<br>re<br>que<br>les<br>non signi<br>on de fo<br>d | ificatifs | caractères<br>Forma <u>t</u><br>Standard<br>-1234<br>-1234,12<br>-1 234,12<br>-1 234,12<br>-1 234,12<br>1 234,12<br>1 234,12 | Alignement | Bordures | Arrière-plan<br>Langue<br>Par défaut - F<br>1234<br>atifs en rouge<br>e milliers | Protection Trançais (Fran |    | apparaissent.<br>Ces menus très<br>simples d'utilisation<br>permettent de<br>parfaire une<br>présentation.<br>Il ne faut pas oublier<br>que le quadrillage<br>n'est pas visible à<br>l'impression, il faut<br>donc l'afficher grâce<br>au menu<br>« bondunes » |
|                                                                                                    |                                                                                       |           |                                                                                                    | <u>o</u> k | Annule   | r <u>A</u> ide                                                                   | <u>R</u> établ            | ir | « Dordures ».                                                                                                    |

Exemple : Création d'un tableau

|   | A          | В  | С   | D   | Ce tableau contient deux rangées de   |
|---|------------|----|-----|-----|---------------------------------------|
| 1 | Nombre 1   | 14 | 140 | 280 | nombres · Nombre 1 et Nombre 2        |
| 2 | Nombre 2   | 12 | 121 | 0,3 |                                       |
| 3 | somme      |    |     |     | Vous devez compléter ce tableau en    |
| 4 | différence |    |     |     | insérant les formules qui permettront |
| 5 | produit    |    |     |     | d'obtenir les quatre opérations       |
| 6 | quotient   |    |     |     |                                       |
| _ | 1          |    |     |     | Formater le tableau.                  |
|   |            |    |     |     |                                       |

On peut remarquer que le tableur positionne les nombres à droite et le texte à gauche des cellules. La première étape est de centrer l'ensemble.

| A1:D | 6 .        | <mark>√ ‰ ∑</mark> = | Nombre 1 |     | On sélectionne l'ensemble des cellules,    |
|------|------------|----------------------|----------|-----|--------------------------------------------|
|      | A          | В                    | C        | D   | ensuite on clique sur l'icône              |
| 1    | Nombre 1   | 14                   | 140      | 280 | « centrer ».                               |
| 2    | Nombre 2   | 12                   | 121      | 0,3 |                                            |
| 3    | somme      |                      |          |     |                                            |
| 4    | différence |                      |          |     | Oligner au centre borizontalement (Ctrl+E) |
| 5    | produit    |                      |          |     | Aligher ad centre honzontalement (ctrime)  |
| 6    | quotient   |                      |          | N   |                                            |
| -7   |            |                      |          | 5   |                                            |

| A1:D6                           | ; 🗸                                                                     | <u>‰∑</u> = №                                             | Nombre 1                                                               |                   | On formate ensuite les cellules pour                                                                                                    |
|---------------------------------|-------------------------------------------------------------------------|-----------------------------------------------------------|------------------------------------------------------------------------|-------------------|----------------------------------------------------------------------------------------------------|
| 1<br>2<br>3<br>4<br>5<br>6<br>7 | A<br>Nombre 1<br>Nombre 2<br>somme<br>différence<br>produit<br>quotient | B<br>Effacer le f<br>Formater le<br>Insérer<br>Supprimer. | c<br>formatage direct<br>es <u>c</u> ellules<br><br>du <u>c</u> ontenu | D<br>30<br>3<br>3 | afficher un quadrillage qui sera visible<br>à l'impression.<br>Effets de caractère Alignement Bordures Arrière-plan Prot<br>les lignes Ligne E<br>Style<br>itilisateur Largeur<br>Définir la bordure extérieure et toutes les lignes intérieur |

| B1 |            | / 🔬 Σ = | 14  | On peut ensuite griser légèrement les |                                   |
|----|------------|---------|-----|---------------------------------------|-----------------------------------|
|    | A          | В       | С   | D                                     | cellules « titre » pour les faire |
| 1  | Nombre 1   | 14      | 140 | 280                                   | ressortir                         |
| 2  | Nombre 2   | 12      | 121 | 0,3                                   |                                   |
| 3  | somme      |         |     |                                       |                                   |
| 4  | différence |         |     |                                       | ement Bordures Arrière-plan Pr    |
| 5  | produit    |         |     |                                       |                                   |
| 6  | quotient   |         |     |                                       |                                   |
| _  | I          | 1       | 1   | 1                                     |                                   |

<u>L'impression et l'aperçu avant impression :</u>

Certaines feuilles de calcul seront suffisamment grande pour être imprimée sur plusieurs pages. Il est donc nécessaire de maîtriser la définition de la page à imprimer.

| אר Forma <u>t O</u> utils Données Fe <u>n</u> être Aid | <u>e</u>                     | Pour définir la feuille à imprimer, il                                             |
|--------------------------------------------------------|------------------------------|------------------------------------------------------------------------------------|
| Effacer le formatage direct Ctrl+M                     | <b> </b> (⇔ + ⇔ +   <b>∭</b> | faut définir une zone d'impression. Il                                             |
| Cellules Ctrl+1                                        | B 0/0 0-1 .000               | faut alors sélectionner la page entière                                            |
| Ligne                                                  |                              | que l'on souhaite imprimer. Ensuite à                                              |
| Colo <u>n</u> ne                                       | •                            | l'aide du menu déroulant « Format »,                                               |
| <u> </u>                                               | F                            | cliquer sur « Définir ». Puis cliquer sur                                          |
| Eusionner les cellules                                 | •                            | « Page » dans le menu « Format ».                                                  |
| Page                                                   |                              | n <mark>Forma<u>t</u> Qu</mark> tils Donnée <u>s</u> Fe <u>n</u> être Aid <u>e</u> |
| Zones d'impression                                     | 🛉 🏪 Néfinir                  | Effacer le formatage direct Ctrl+M                                                 |
|                                                        | a⇔ I                         | Cellules Ctrl+1                                                                    |
|                                                        |                              | Ligne                                                                              |
|                                                        |                              | Colonne ·                                                                          |
|                                                        |                              | Eeuille •                                                                          |
|                                                        |                              | Eusionner les cellules                                                             |
|                                                        |                              | Bage                                                                               |
|                                                        |                              | Zopes d'invession                                                                  |

| Gestionnaire Pag  | e Bordures Arrière-plan En-tête Pied de pa | 9 <sup>6</sup>  ' | Il est alors possible de choisir<br>l'orientation de la page entre<br>« Portrait » ou « Poysage » |
|-------------------|--------------------------------------------|-------------------|---------------------------------------------------------------------------------------------------|
| Format de pa      | pier                                       | "                 |                                                                                                   |
| <u>F</u> ormat :  | A4 💉                                       |                   |                                                                                                   |
| Largeur :         | 21,00cm 😂                                  |                   |                                                                                                   |
| <u>H</u> auteur : | 29,70cm ᅌ                                  |                   |                                                                                                   |
| Orientation :     | ⊙ Portrait                                 |                   |                                                                                                   |
|                   | O Paysage Bac                              | à                 |                                                                                                   |

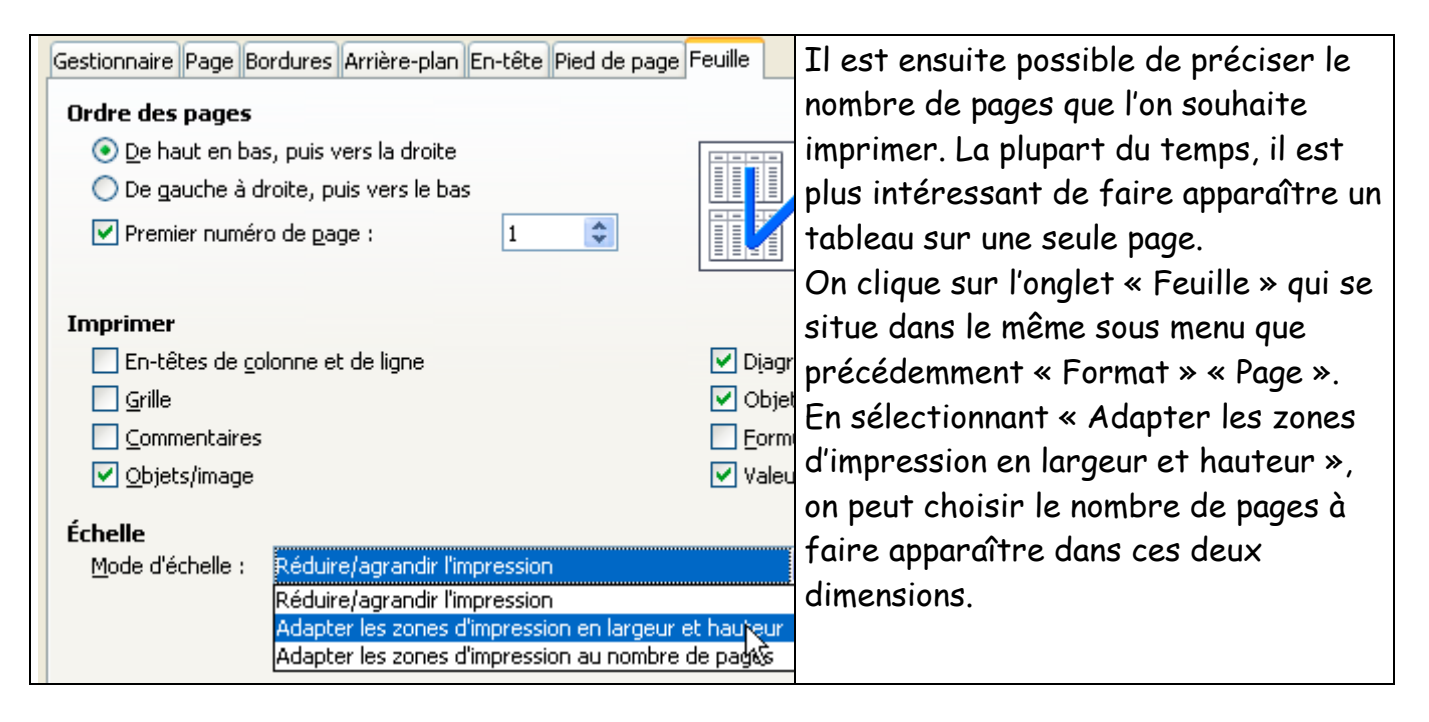